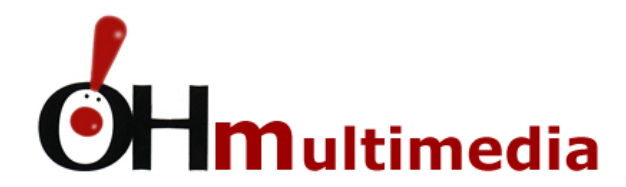

# **Tutoriais**

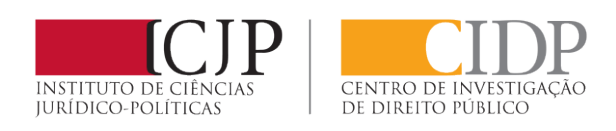

# SALAS DE AULA ZOOM

## Versão para Alunos

#### A) Acesso à sala de aula

### B) Utilização da Sala de Aula

- B.1 A janela da sala de aula
- B.2 Descrição das funcionalidades
- B.3 Gerir Alunos (participantes)
- B.4 A janela de conversação escrita

### A) Acesso à sala de aula

A1 – Vai receber um e-mail com os dados para aceder à sala de aula do Zoom...

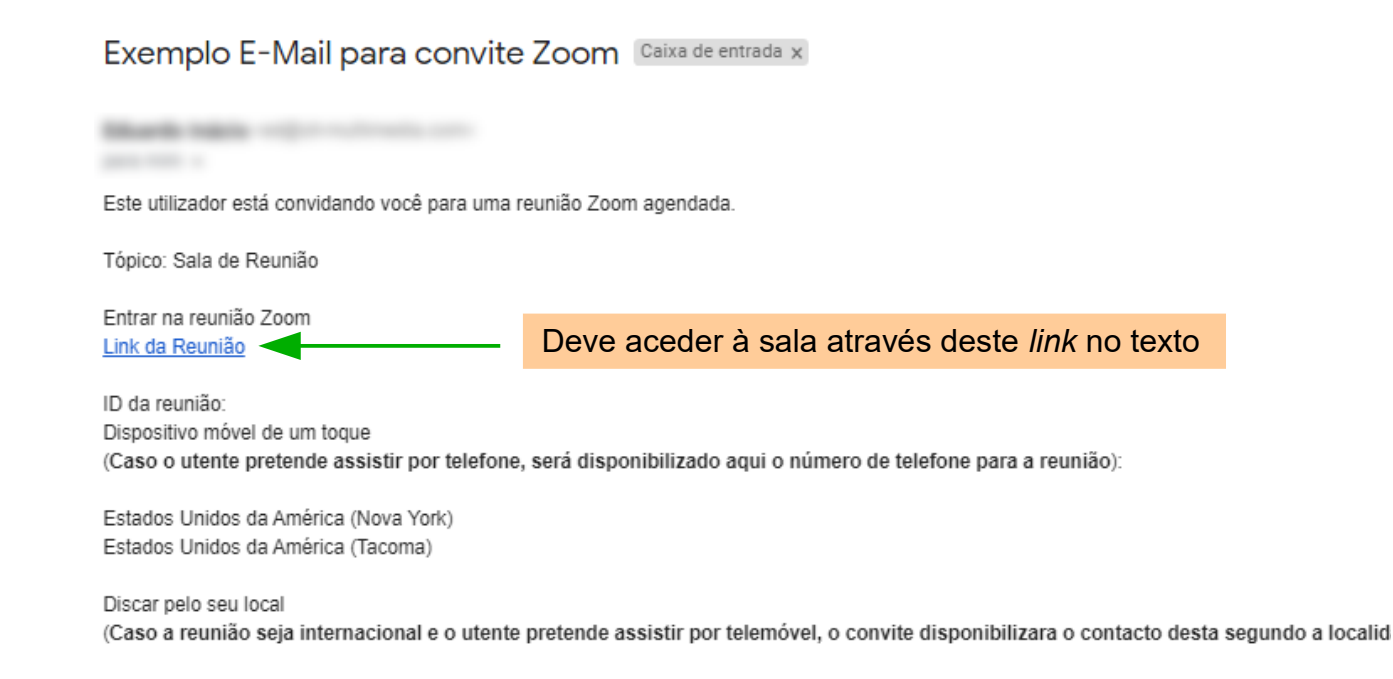

A2 – Ao *clicar* no *link,* será direcionado para a plataforma Zoom

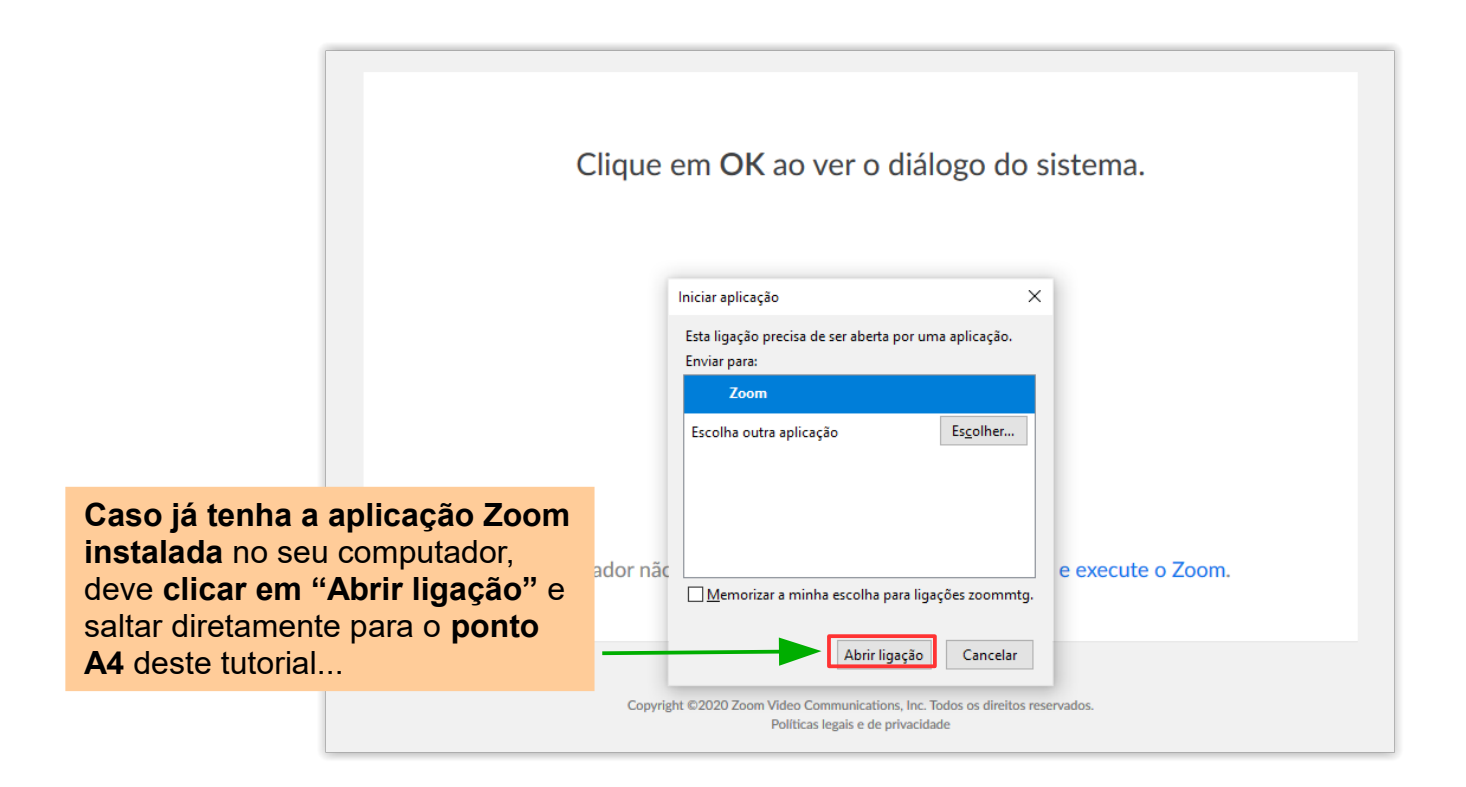

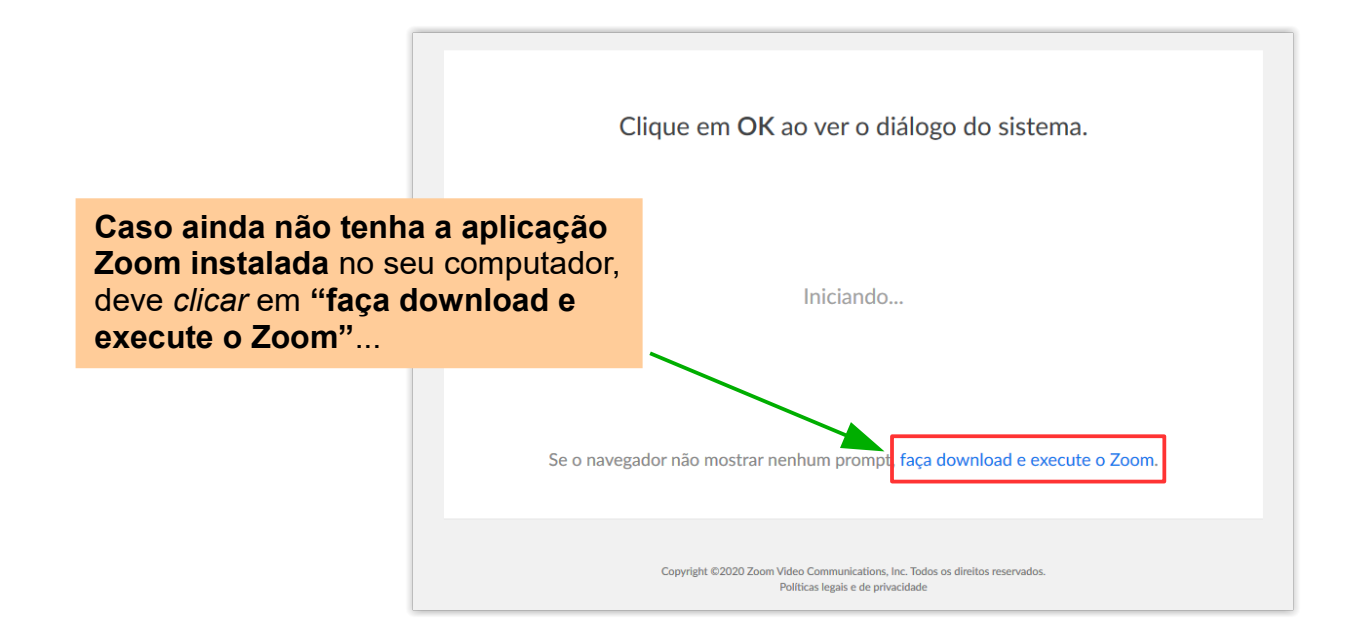

A3 – Instalação da aplicação ZOOM

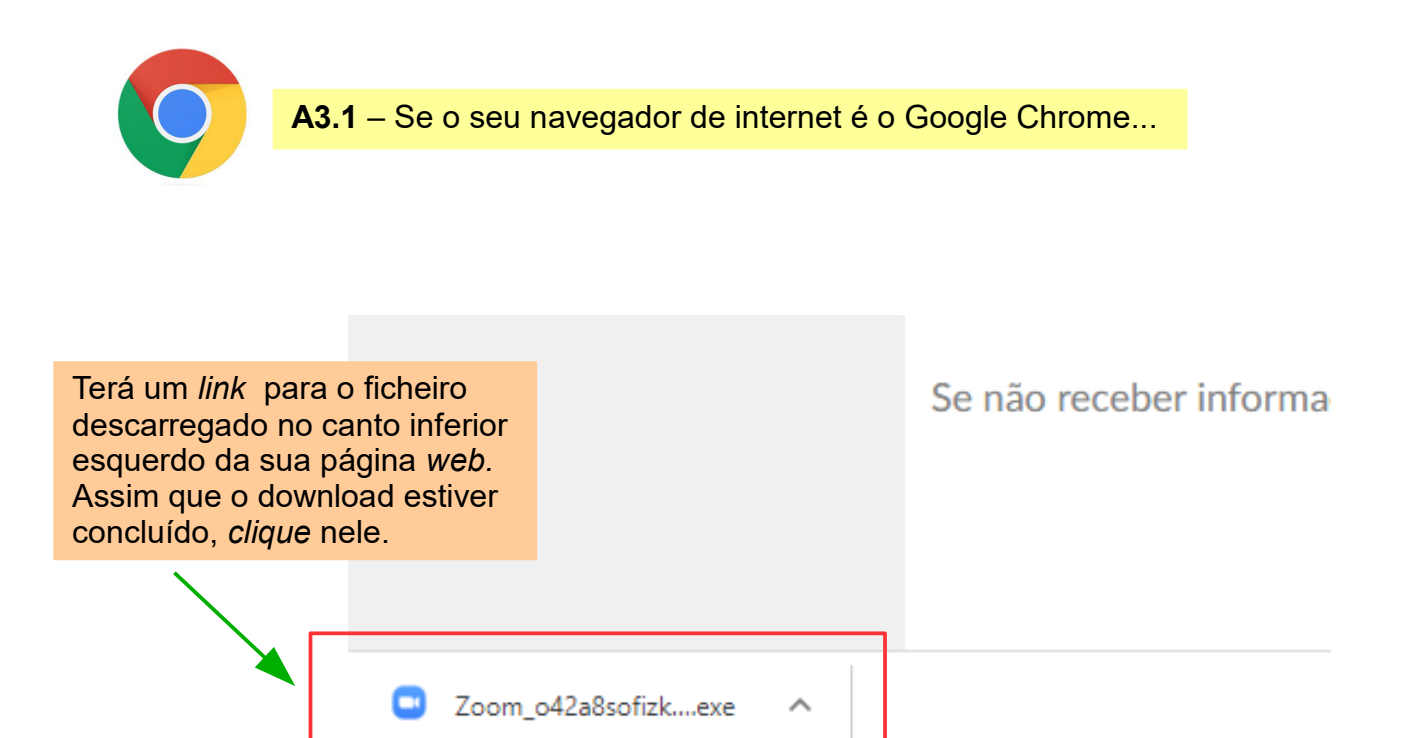

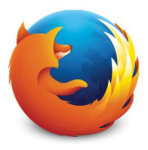

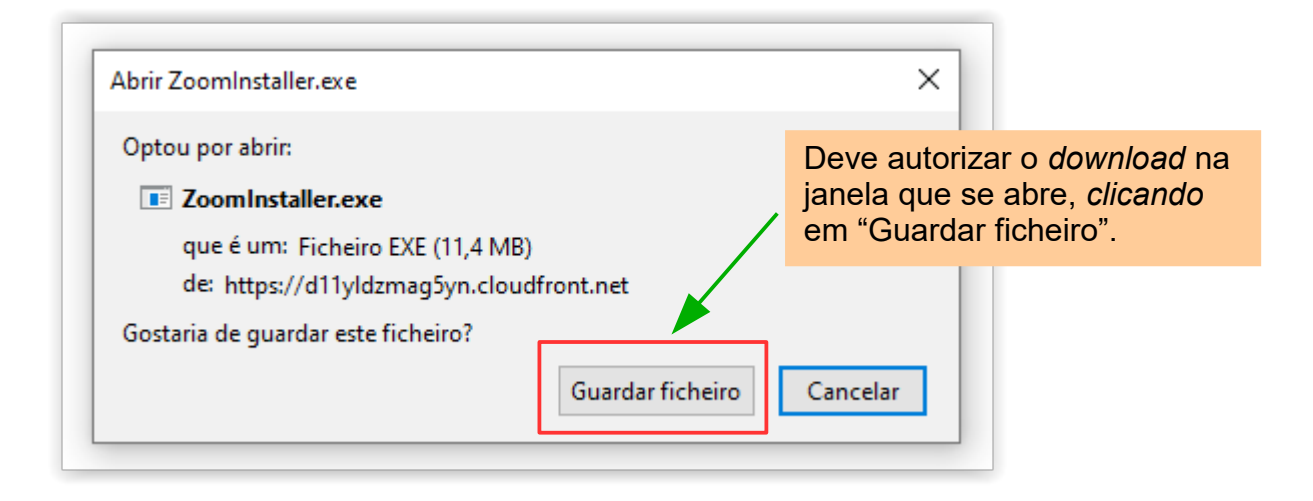

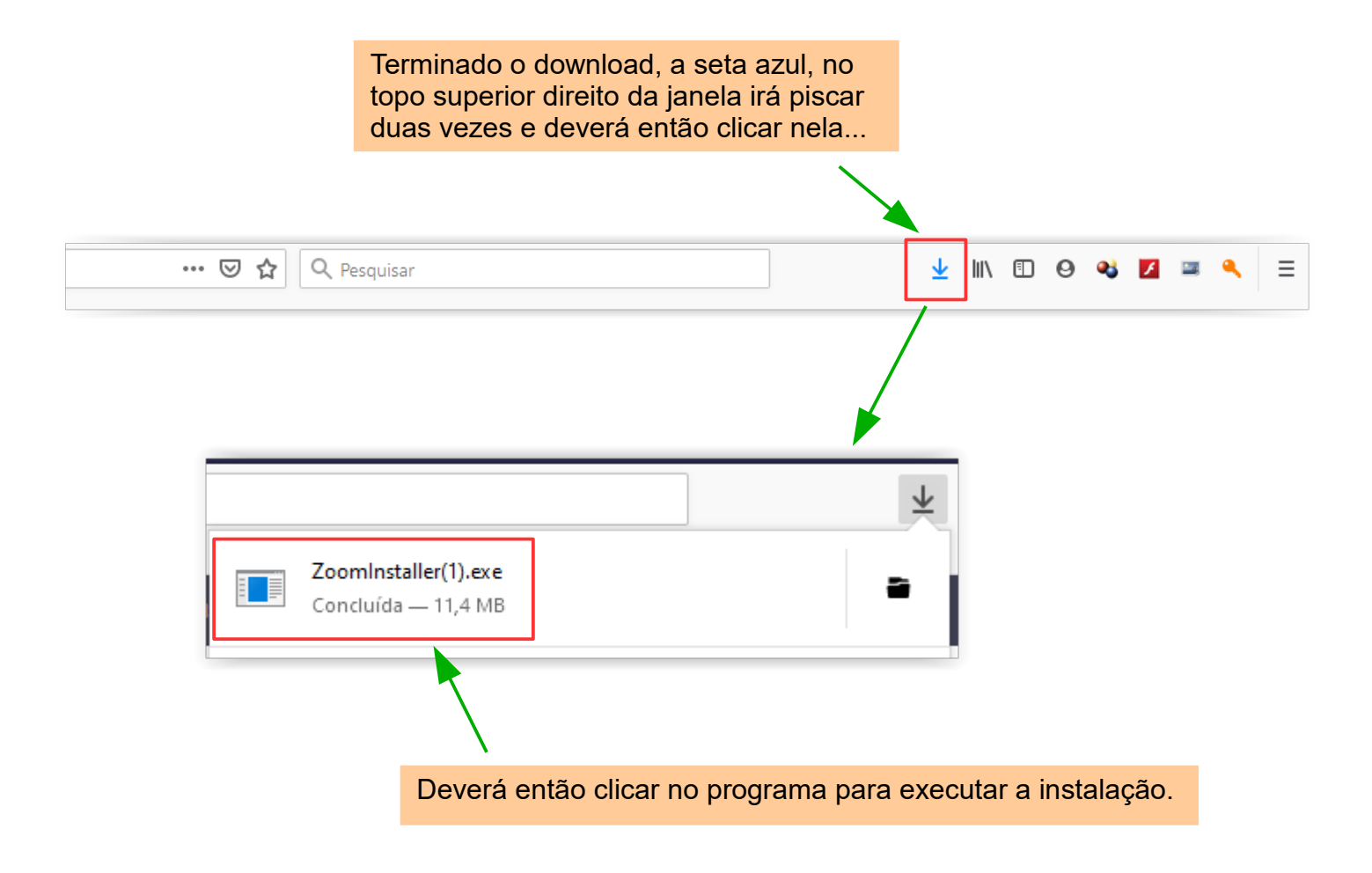

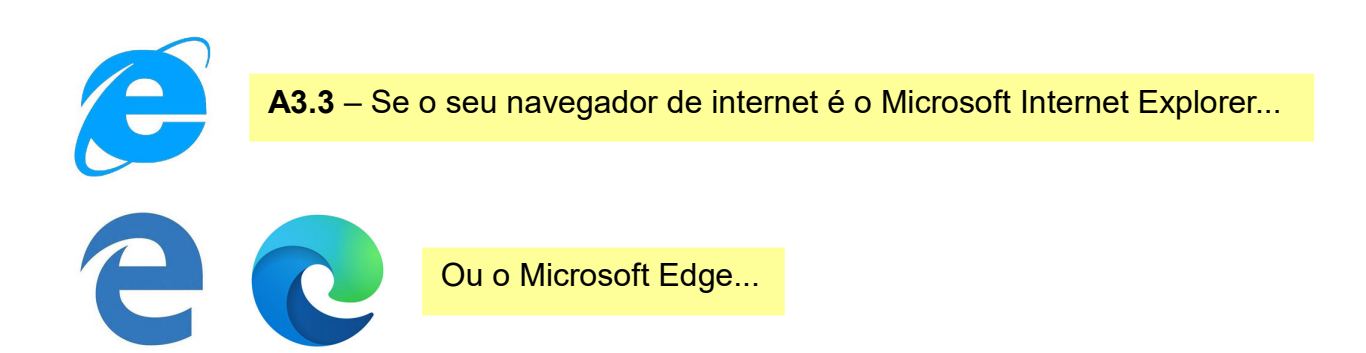

Consoante o software ou a versão do mesmo que tenha instalado, irá ver uma mensagem deste tipo no rodapé da janela do navegador e em qualquer dos casos, deverá *clicar* sempre em "Executar"...

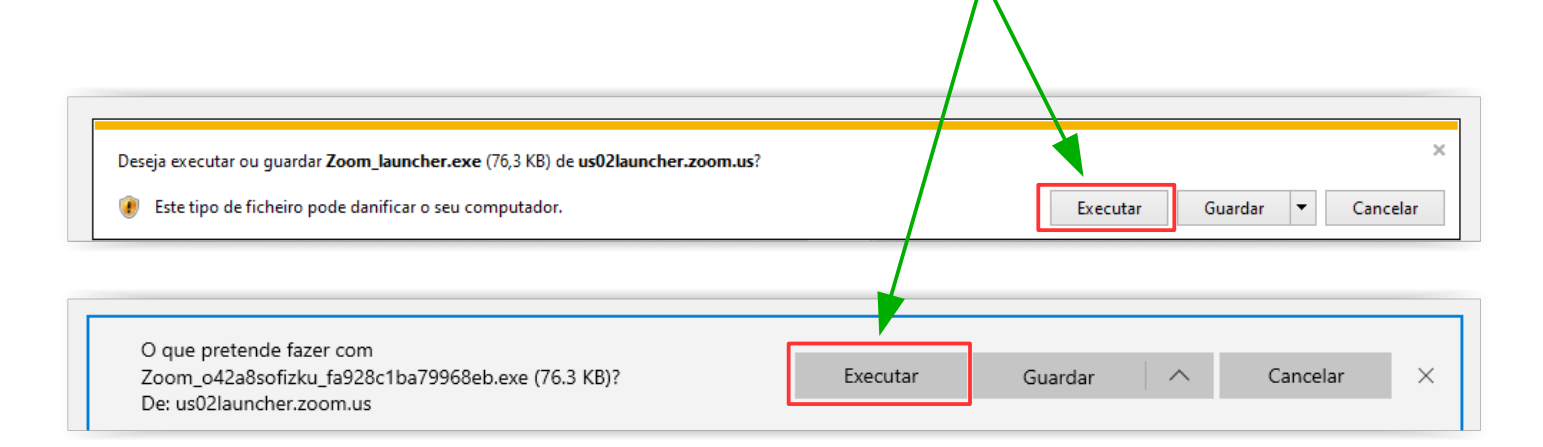

A3.4 – Se o seu navegador de internet é o Microsoft Internet Explorer...

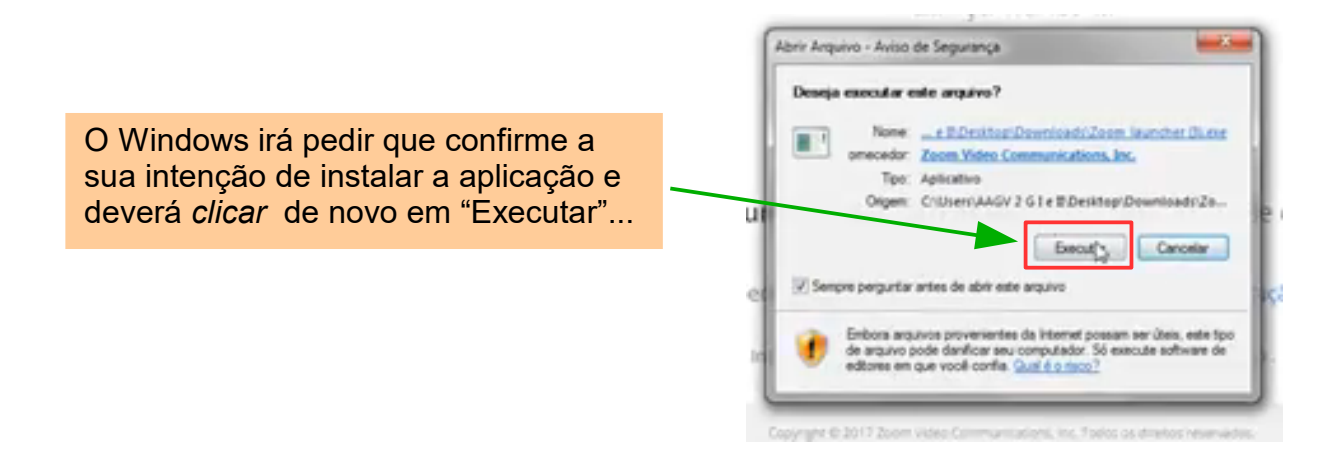

#### Aguarde que a instalação seja concluida...

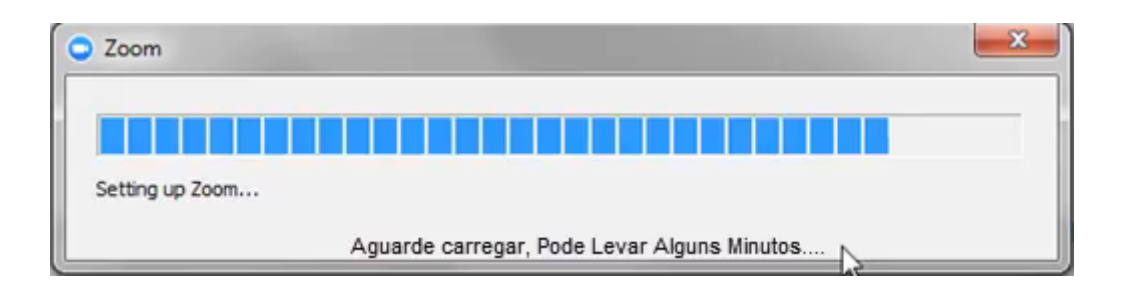

No final a aplicação Zoom irá abrir diretamente na sua sala de aula...

A.4 – Ao entrar...

A.4.1 – Na sala de espera...

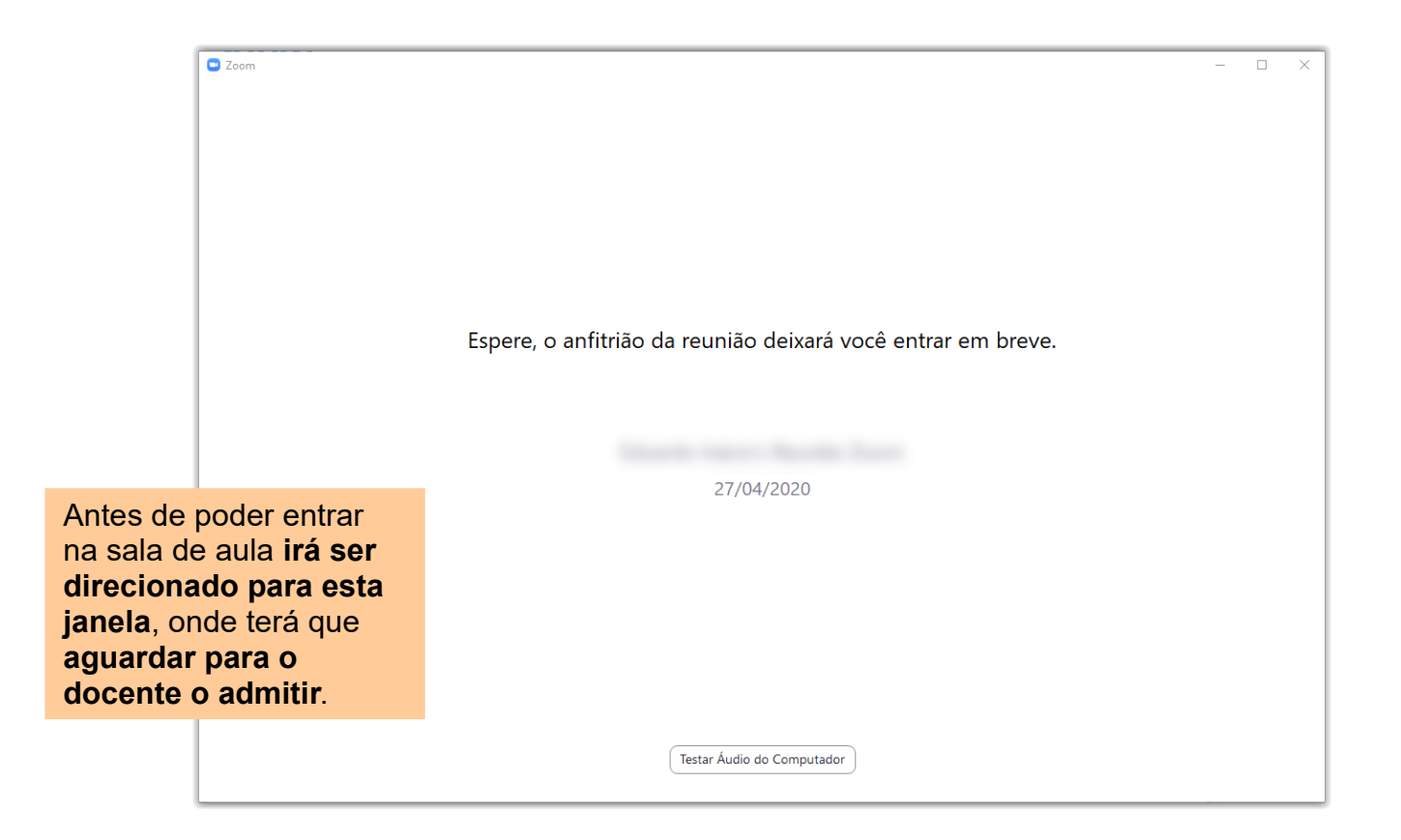

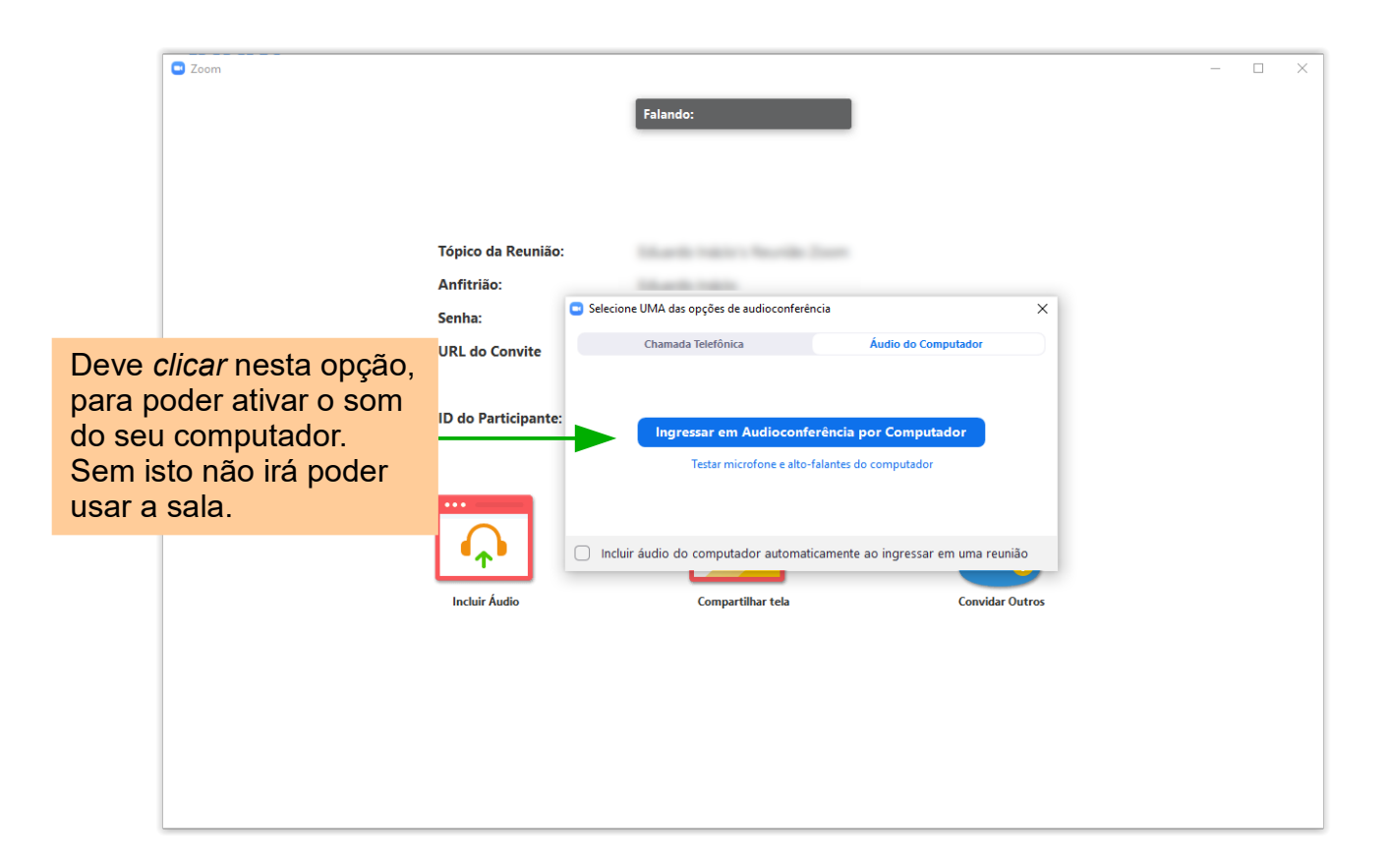

### B) A utilização da sala de aula

B1 – A janela da sala de aula...

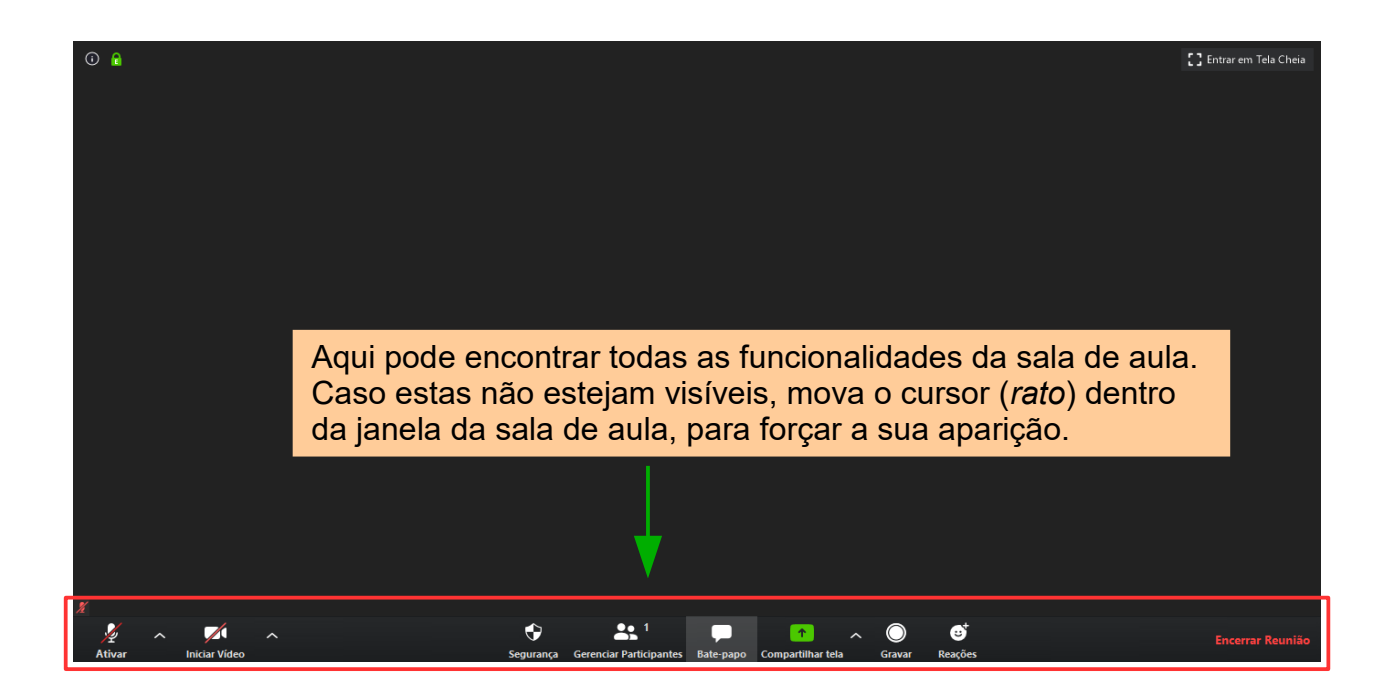

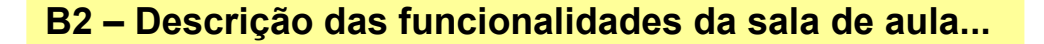

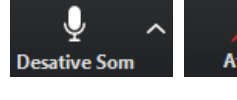

Ativar

Permite ativar e desativar o microfone. *Clicando* na seta, permite o acesso às definições do microfone.

No início da aula, irá ser pedido para que **desative o seu microfone.** Deverá mantê-lo assim, a menos que o docente lhe dê a palavra.

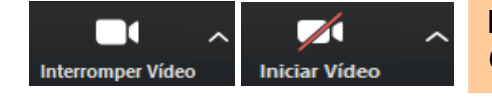

Permite ativar e desativar a câmara do computador. *Clicando* na seta, permite o acesso às definições do microfone.

Para um melhor ambiente de aula, **deve ativar a sua câmara** durante a sessão, a menos que lhe seja pedido o contrário em instruções enviadas com o convite, a pedido do docente, ou nos casos em que a largura de banda da sua ligação à *Internet* não o permita.

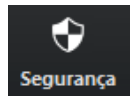

Funcionalidade reservada ao ICJP.

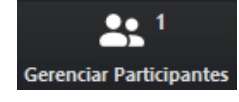

Permite ver uma lista de todos os participantes na aula, onde pode ligar e desligar o seu próprio microfone e/ou Câmara.

Mais informações no ponto B3.

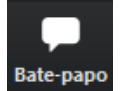

Permite a utilização da sala de conversação escrita (*chat* ou *bate-papo*). Mais informações no ponto B4.

Caso seja este o método adotado pelo docente, poderá usar a sala de conversação escrita para colocar questões que serão respondidas, por exemplo no final da aula. Deve neste caso colocar apenas questões que ainda não tenham sido colocadas por um colega.

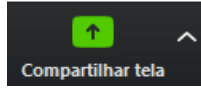

Ativar a partilha do ecrã do computador, janelas de programas específicos, quadro branco ou vídeo. Reservado ao docente.

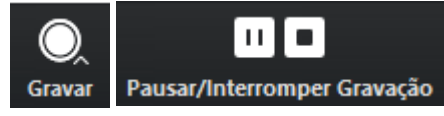

Funcionalidade reservada ao ICJP.

As aulas são automaticamente gravadas na *Cloud* do ICJP e posteriormente disponibilizadas na área *Alumni* do curso.

#### B3 – Gerir Alunos (participantes)...

**B3.1** – A janela de participantes contém uma lista com todos os participantes presentes na sala, incluindo o docente...

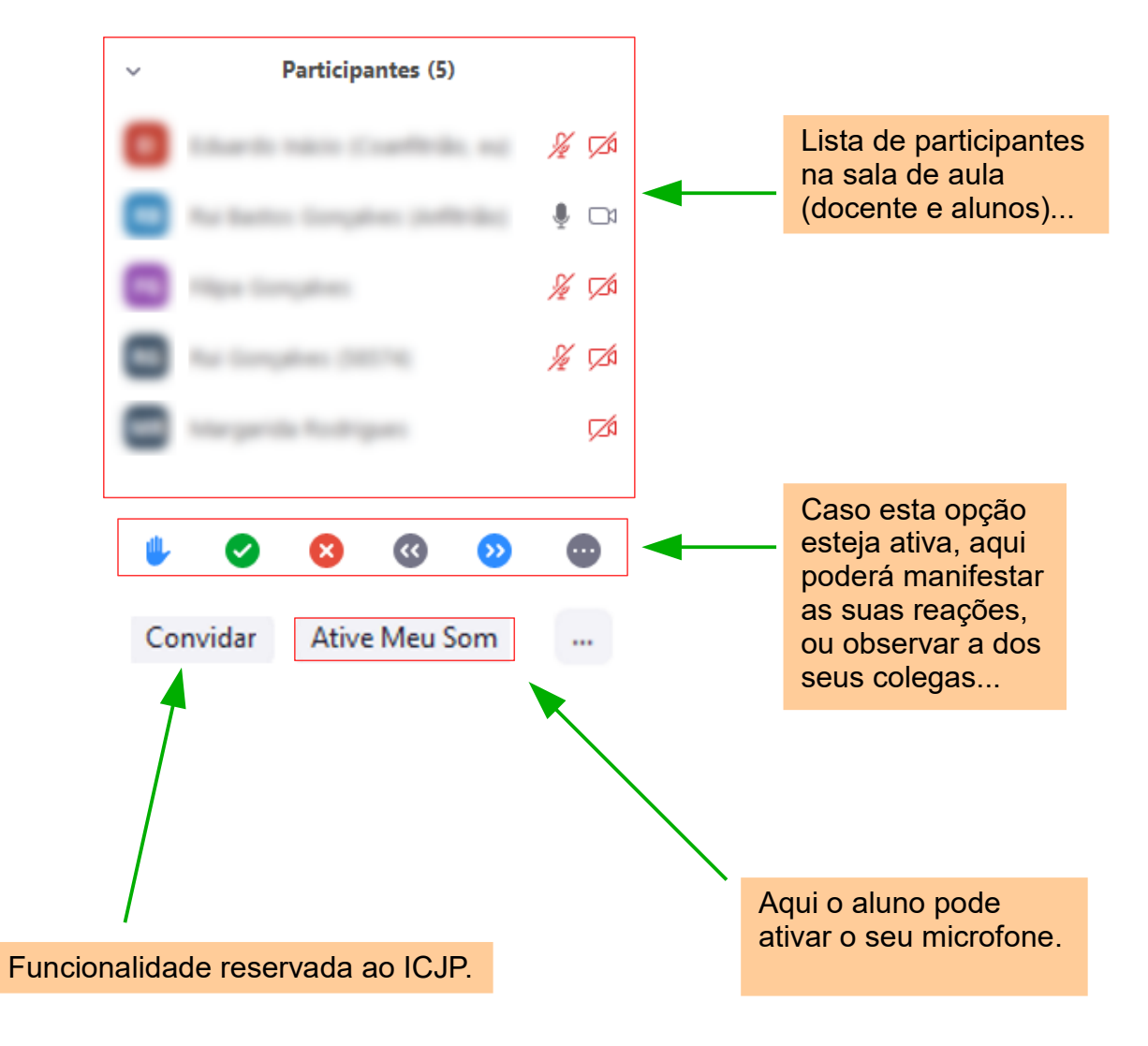

B3.2.1 – Descrição das reações...

| ٩        | Pedir a pa                                                                                     | lavra (mão no ar) - reservada a alunos                                |
|----------|------------------------------------------------------------------------------------------------|-----------------------------------------------------------------------|
|          |                                                                                                |                                                                       |
| <b>v</b> | Aprovação                                                                                      | o, ou resposta sim a uma pergunta                                     |
| 8        | Desaprova                                                                                      | ação, ou resposta não a uma pergunta                                  |
| •        |                                                                                                |                                                                       |
| S        | O orador e<br>que reduz                                                                        | está a ir muito depressa. Pedido para<br>a a velocidade da exposição. |
| 6        | Pedido pa                                                                                      | ra que acelere o ritmo da exposição                                   |
|          |                                                                                                | la que acelere o himo da exposição.                                   |
| •        | Mais opçõ                                                                                      | es                                                                    |
|          |                                                                                                | Não Gosto                                                             |
|          |                                                                                                | Costo                                                                 |
|          | , Min                                                                                          | Gosto                                                                 |
|          | <b>W</b>                                                                                       | Aplaudir                                                              |
|          |                                                                                                | Necessidade ou pedido de pausa                                        |
|          | C                                                                                              | Utilizador momentaneamente ausente                                    |
|          |                                                                                                |                                                                       |
|          | <ul> <li>Remover todas as reações.</li> <li>Opção reservada a docentes (anfitriões)</li> </ul> |                                                                       |

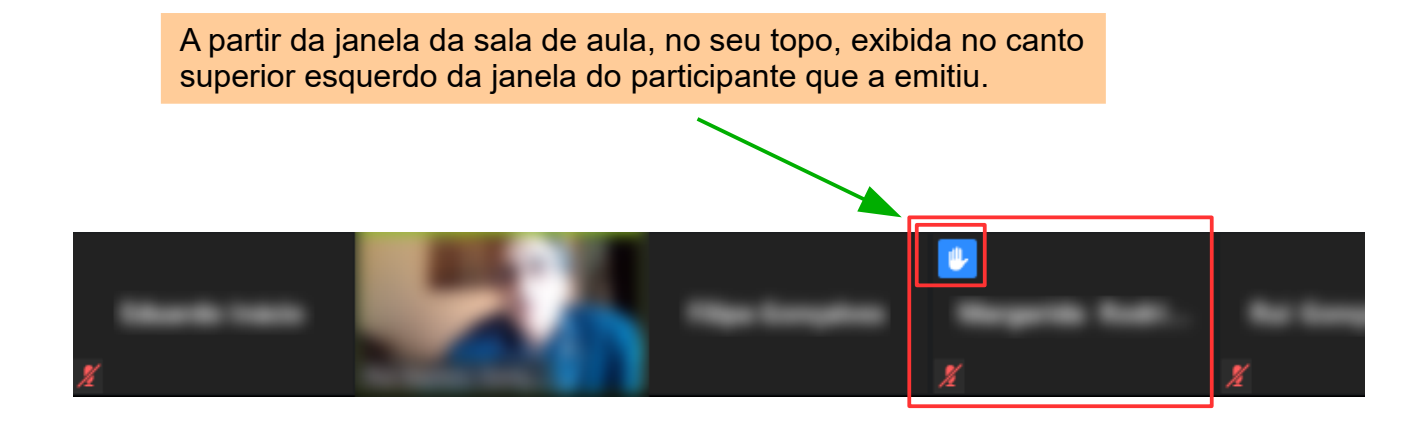

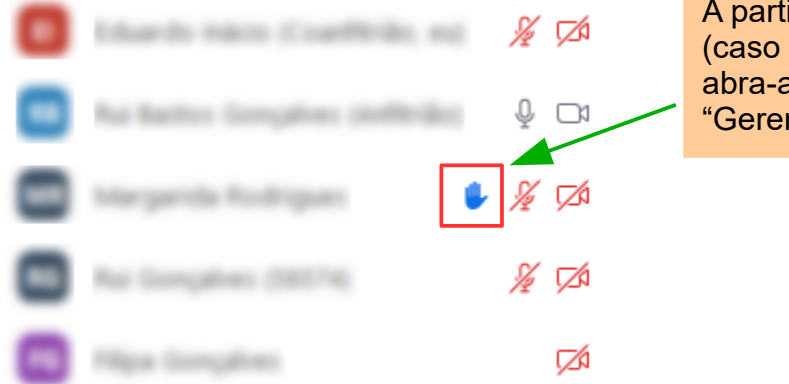

A partir da janela de participantes (caso esta não esteja visível abra-a através da funcionalidade "Gerenciar Participantes").

**B3.2.3** – Para retirar as suas reações (janela de participantes)...

Pode retirar a sua própria reação, aproximando o cursor no seu nome e clicando na opção que pretende retirar (por exemplo, baixar a mão) ...

Uma reação só pode ser removida pelo docente, ou por quem a emitiu!

#### B4 – A janela de conversação escrita (Chat, ou Bate-papo)...

B4.1 – Escrever e enviar mensagens para todos...

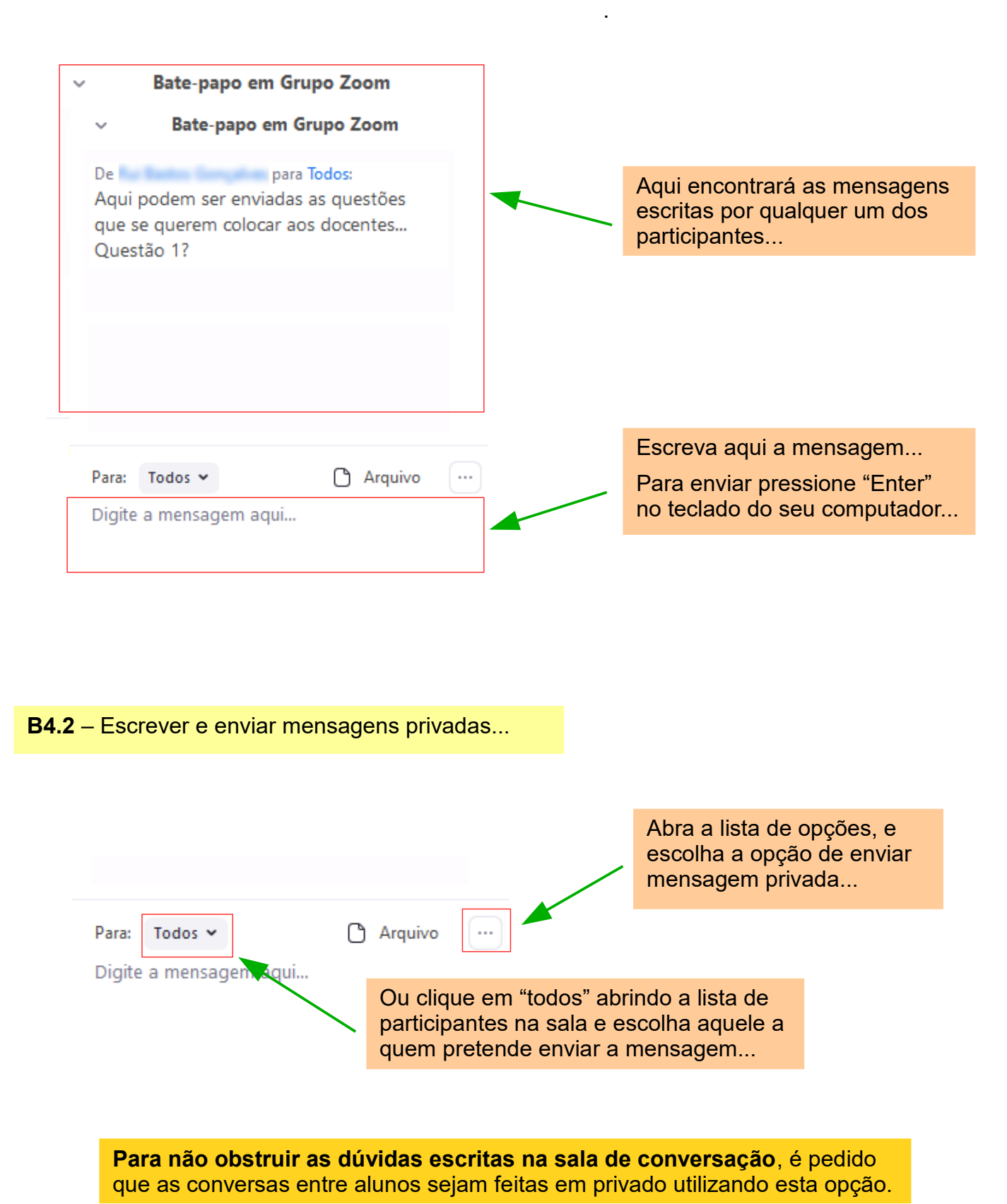

**B4.3** – Para partilhar ficheiros com o docente ou outros alunos...

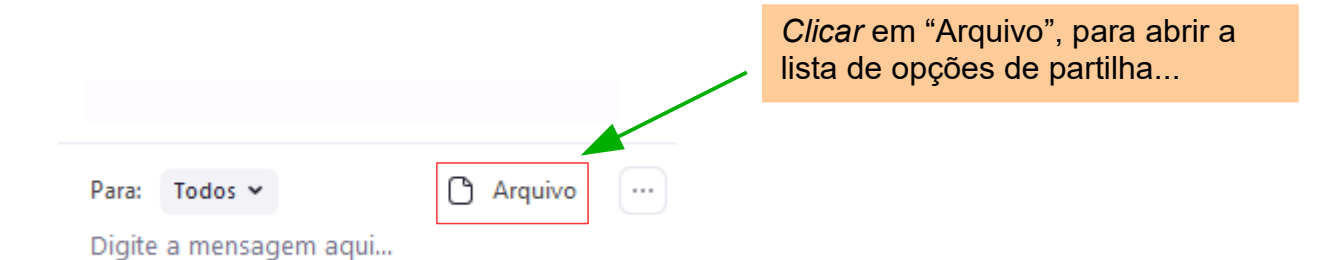

Nesta lista deve escolher o local onde se encontra o ficheiro a partilhar, por exemplo o seu computador...